574395-002.book Page iii Sunday, September 20, 2009 11:32 AM

# Contents

### Chapter 1: What's next?

۲

| Getting to know your computer         |
|---------------------------------------|
| Connecting to the Internet            |
| Protecting your computer from viruses |
| Locating the electronic manuals 2     |
| Finding more information              |

### Chapter 2: Using HP QuickWeb (select models only)

| Setting up HP QuickWeb for the first time                      |
|----------------------------------------------------------------|
| Starting Microsoft Windows7                                    |
| Identifying the QuickWeb control buttons                       |
| Identifying the LaunchBar icons                                |
| Identifying the notification icons                             |
| Using the Settings panel                                       |
| Configuring the network                                        |
| Playing music 10                                               |
| Browsing photos                                                |
| Creating instant messages with Chat 11                         |
| Making Internet phone calls with Skype (select models only) 11 |
| Disabling and enabling HP QuickWeb                             |

### Chapter 3: Connecting to the Internet

| Choosing the type of Internet access                              | 13 |
|-------------------------------------------------------------------|----|
| Choosing an ISP                                                   | 13 |
| Using the Windows New Connection Wizard                           | 13 |
| Using HP Connection Manager software (select models only)         | 14 |
| Using HP Wireless Assistant software (select models only)         | 14 |
| Connecting to an existing wireless network                        | 14 |
| Setting up a new wireless network                                 | 15 |
| Step 1: Purchase high-speed Internet service                      | 15 |
| Step 2: Purchase and install a wireless router                    | 16 |
| Step 3: Configure the computer to connect to the wireless network | 16 |
| Connecting to a wired network                                     | 17 |
|                                                                   |    |

### Chapter 4: Using software

| Identifying the Windows desktop shortcuts                 |
|-----------------------------------------------------------|
| Identifying the software on the computer                  |
| Updating the software installed on the computer           |
| Installing software from the Internet                     |
| Installing software from a CD or DVD (select models only) |
| Creating (burning) a CD or DVD (select models only)       |

iii

574395-002.book Page iv Sunday, September 20, 2009 11:32 AM

#### Contents

### Chapter 5: Keeping your computer safe

| 23 |
|----|
| 23 |
| 23 |
| 23 |
| 24 |
| 24 |
|    |

### Chapter 6: Backup and recovery

| • •                                 |
|-------------------------------------|
| Backing up your information 25      |
| Creating a copy of the hard drive   |
| Performing a recovery               |
| Using the Disaster Recovery utility |
| Using the Instant Restore utility   |

### Appendix A: Routine care

| Cleaning the display               | 29 |
|------------------------------------|----|
| Cleaning the TouchPad and keyboard | 29 |
| Traveling and shipping             | 29 |

### Appendix B: Problem meets solution

| Troubleshooting resources                      |   |
|------------------------------------------------|---|
| Quick troubleshooting                          |   |
| The computer is unable to start up             |   |
| The computer screen is blank                   |   |
| Software is functioning abnormally 32          | , |
| The computer is on but is not responding       |   |
| The computer is unusually warm 32              | , |
| An external device is not working              | , |
| The wireless network connection is not working |   |
| Printer driver installation fails              |   |
|                                                |   |

### **Appendix C: Specifications**

| Operating environment | 35 |
|-----------------------|----|
| Input power           | 35 |

Notebook Essentials

#### Index

iv

574395-002.book Page 1 Sunday, September 20, 2009 11:32 AM

# Chapter 1: What's next?

After you set up and register your computer, there are important next steps to take before you begin using it. First, read this chapter completely, because it explains what to do and where to find additional information. For example, this guide provides specific instructions for connecting to wired and wireless networks. You will also find practical information to help you protect and maintain the computer. Then, read the specific chapters for additional information.

For help in identifying specific components of the computer, refer to the user guide. Click **Start**, click **Help and Support**, and then click **User Guides**.

### Getting to know your computer

The following list highlights the entertainment features of your computer and explains where to get additional information for each feature.

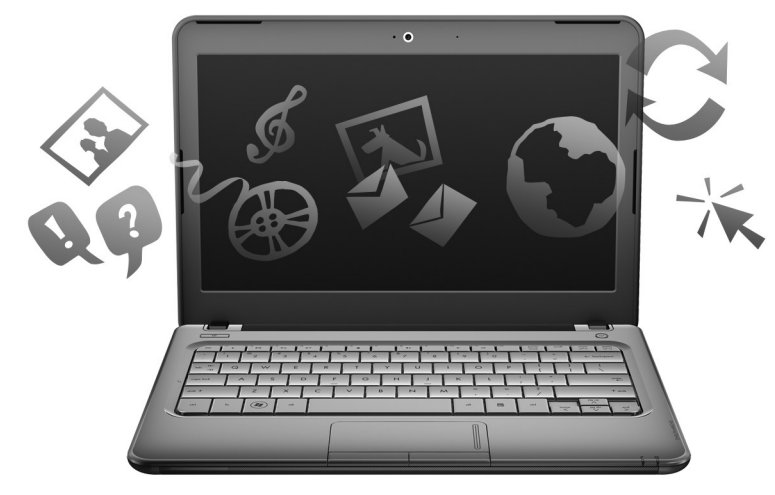

- Play a video or view photos—Your computer comes with preinstalled multimedia software, including Windows® Media Player (select models only), which turns your computer into a mobile entertainment center. For details, refer to Chapter 3, "Using software."
- Listen to music—Your computer includes integrated speakers. For more information on using the integrated speakers and setting up optional external audio devices, refer to the user guide in Help and Support.
- **Take a picture**—An integrated webcam takes photos. For more information on the webcam, refer to the user guide in Help and Support.
- Chat with friends—You can use Instant Messenger to chat with friends or colleagues while you are connected to the Internet.

1

## Connecting to the Internet

After you set up your computer, you can connect to a wireless or wired network so that you can connect to the Internet and send and receive e-mail. Refer to Chapter 2, "Connecting to the Internet," for more information.

### Protecting your computer from viruses

After you have connected to the Internet, manage your computer's defenses with Windows Security Center. HP also recommends that you always update the antivirus software. Antivirus software helps protect your computer from damage caused by viruses. Refer to Chapter 4, "Keeping your computer safe," for more information.

## Locating the electronic manuals

For detailed information about your computer, such as information about power management, drives, memory, security, and other features, click **Start**, click **Help and Support**, and then click **User Guides**. You do not need to connect to the Internet to access the user guides in Help and Support.

The desktop of your computer may look slightly different from the illustration in this section.

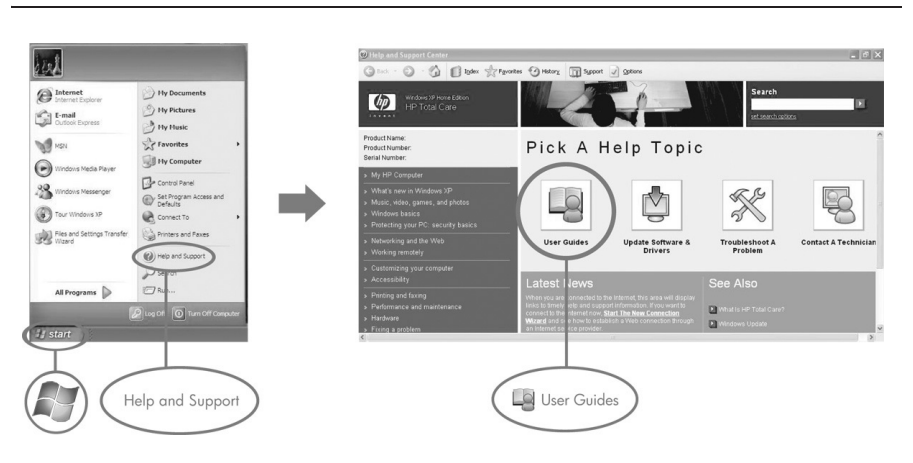

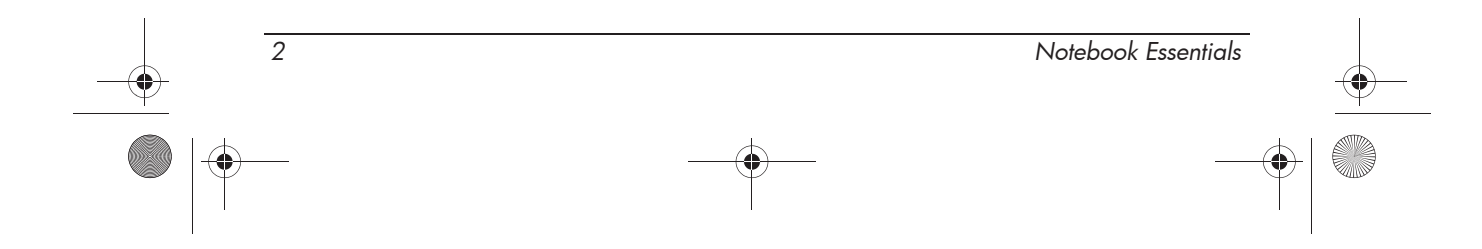

3

### Finding more information

In addition to the user guide, Help and Support also provides information about the operating system, drivers, troubleshooting tools, and technical support. To access Help and Support, click **Start**, and then click **Help and Support**. For country- or region-specific support, go to http://www.hp.com/support, select your country or region, and follow the on-screen instructions.

WARNING: To reduce the risk of serious injury, read the Safety & Comfort Guide. It describes proper workstation setup and proper posture, health, and work habits for computer users. The Safety & Comfort Guide also provides important electrical and mechanical safety information. The Safety & Comfort Guide contains information for both HP and Compaq computers. To access this document, click Start, click Help and Support, and then click User Guides. The Safety & Comfort Guide is also available on the Web at http://www.hp.com/ergo.

For more safety and regulatory information, and for battery disposal information, refer to the *Regulatory, Safety and Environmental Notices.* To access the notices, click **Start**, click **Help and Support**, and then click **User Guides**.

574395-002.book Page 4 Sunday, September 20, 2009 11:32 AM

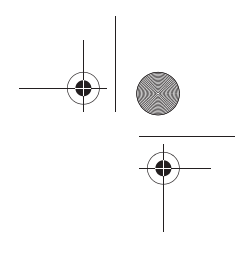

Notebook Essentials

# Chapter 2: Using HP QuickWeb (select models only)

HP QuickWeb is an optional, instant-on environment that is separate from your Windows operating system. QuickWeb allows you to rapidly access a Web browser, and other communication and multimedia programs, without the need to start Windows. QuickWeb is ready to go within seconds of pressing the power button. QuickWeb includes the following features:

- Web browser—Search and browse the Internet, and create links to your favorite Web sites.
- Chat—Chat with friends on multiple instant messaging programs, such as Google Talk, Windows Live Messenger, Yahoo! Messenger, and other providers.
- Skype (select models only)—Skype is a voice over Internet protocol (VoIP) that lets you communicate free of charge with other Skype users. With Skype, you can have a conference call or a video chat with one or more people at a time. You can also make long-distance phone calls to land lines.
- Web e-mail—View and send e-mail using Yahoo, Gmail, and other Web e-mail providers.
- Web calendar—Display, edit, and organize your schedule using your favorite online calendar program.

- Music Player—Listen to your favorite music and create playlists.
- Photo Viewer—Browse through photos, create albums, and view slide shows.

Chapter 2: Using HP QuickWeb (select models only)

## Setting up HP QuickWeb for the first time

The first time you turn on your computer after completing the Windows setup process, the QuickWeb setup screens appear. Follow the on-screen instructions to activate QuickWeb. At the end of the setup process, you are given the choice to start Windows or to continue to QuickWeb for the current session. If you select the option to start QuickWeb, the QuickWeb Home screen appears. Click an icon on the QuickWeb Home screen to launch a program.

The QuickWeb Home screen may look slightly different from the illustration in this section.

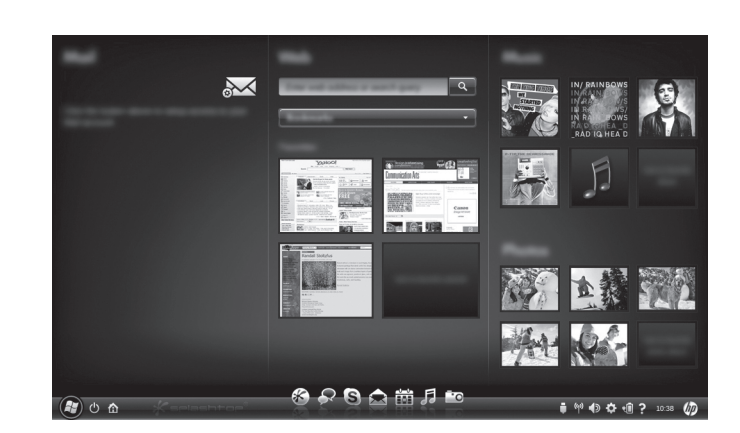

The following section assumes that you have completed the QuickWeb setup process and enabled QuickWeb. For more information, refer to the HP QuickWeb software Help.

QuickWeb allows you to access a Web browser and other communication and multimedia programs within seconds, without starting Windows. To start QuickWeb when the computer is turned off:

- 1. Turn on your computer. The HP QuickWeb Home screen appears.
- 2. Click an icon on the QuickWeb Home screen to launch a program.

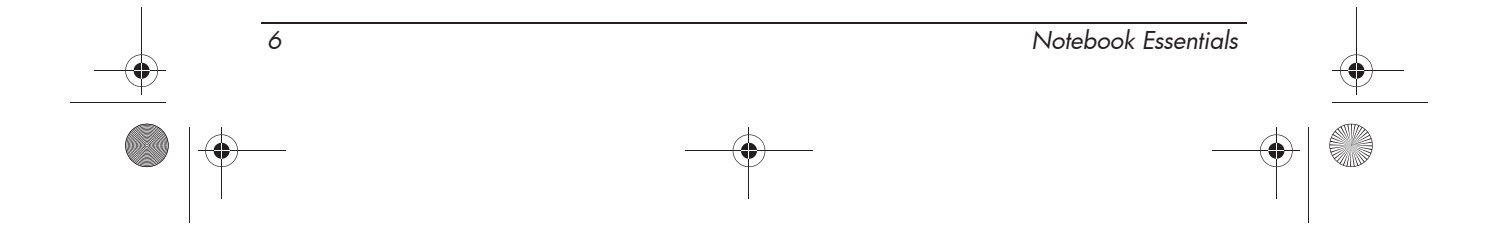

574395-002.book Page 7 Sunday, September 20, 2009 11:32 AM

## **Starting Microsoft Windows**

If QuickWeb has been activated, it starts every time you turn on your computer. To start Microsoft® Windows®, you must click the Windows Start icon in the QuickWeb Home screen.

To start Microsoft Windows:

- 1. Turn on your computer. The HP QuickWeb Home screen appears.
- 2. Click the **Windows Start** icon on the far left of the QuickWeb Home screen.
- 3. A dialog box appears, asking if you are sure you want to start Windows. Click Yes.
- Clicking on the Make Windows your default Power On experience in this dialog box disables QuickWeb. To reenable QuickWeb, refer to the section "Disabling and enabling HP QuickWeb," later in this chapter.

## Identifying the QuickWeb control buttons

The following table shows and describes the QuickWeb control buttons.

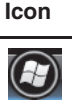

Launches the Windows operating system.

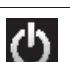

Shuts the computer down.

Description

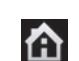

Returns to the Home screen

### Identifying the LaunchBar icons

The following table shows and describes HP QuickWeb icons.

#### Icon Description

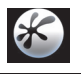

Launches the Web browser. You can bookmark your favorite Web sites and view Web pages.

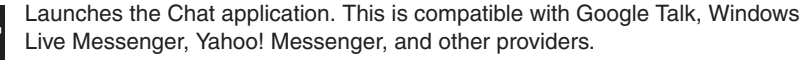

(Continued)

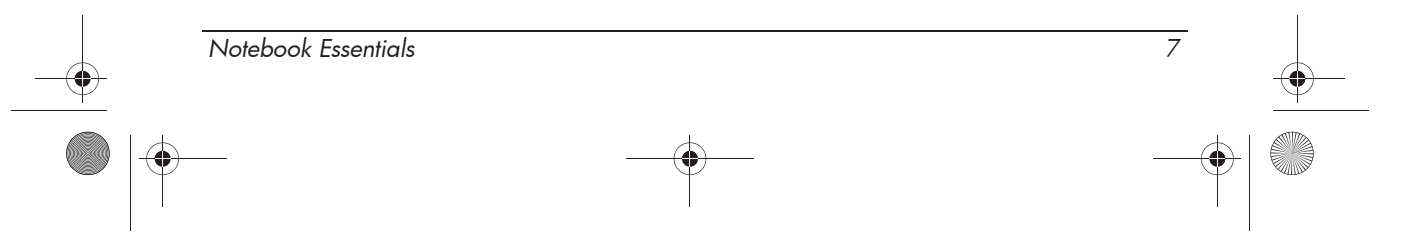

Chapter 2: Using HP QuickWeb (select models only)

| lcon | Description                                                                                                    |
|------|----------------------------------------------------------------------------------------------------|
| S    | Launches Skype (select models only). This is a voice over Internet protocol (VoIP) that lets you communicate free of charge with other Skype users. |
|      | Launches Web e-mail so you can view your Web-based e-mail programs, such as Gmail, Hotmail, Yahoo, and other Web e-mail providers.                  |
|      | Launches the Web calendar so you can schedule and manage your activities using your favorite online calendar application.                           |
| Л    | Launches Music Player. Select and play music stored on your hard drive or external drives. Supports .mp3 files.                                     |
| 0    | Launches Photo Viewer. Browse photos stored on your hard drive or external drive. Supports .bmp, .gif, .jpg, and .png file types.                   |

# Identifying the notification icons

The following table shows and describes the notification icons:

| lcon | Description                                                                                                    |
|------|----------------------------------------------------------------------------------------------------|
| ļ    | Indicates that a USB drive is present. If a USB drive is inserted, the File<br>Manager window containing a USB icon appears. Click the <b>USB</b> icon to open<br>the File Manager window. Right-click the <b>USB</b> icon to open a menu to safely<br>eject the device. |
| (y)  | Indicates that the network is connected. Click the <b>Network</b> icon to open the Network dialog box.                                                                                                    |
| ()   | Indicates that the network is disconnected.                                                                                                    |
|      | Controls volume for speakers and the microphone. Click the <b>Volume Control</b> icon to open the Volume Control dialog box.                                                                                                    |

(Continued)

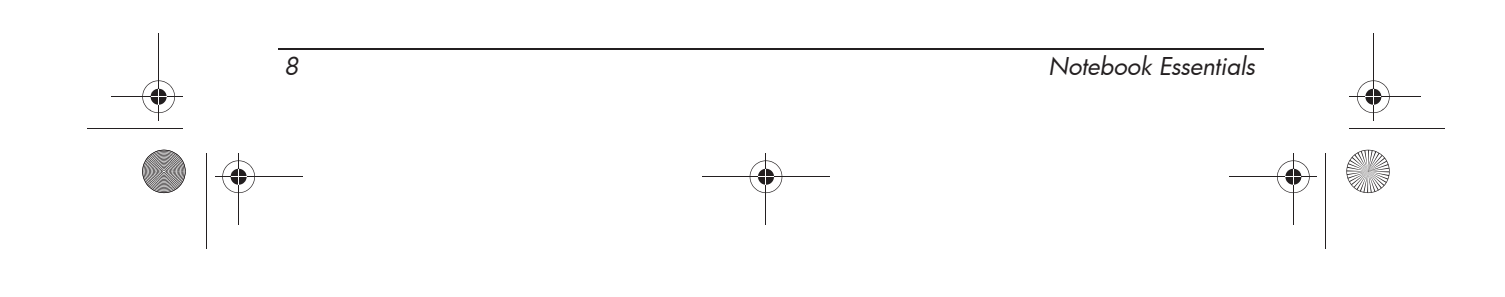

574395-002.book Page 9 Sunday, September 20, 2009 11:32 AM

Chapter 2: Using HP QuickWeb (select models only) Description lcon Controls power settings: ŧ When the computer is connected to AC power, the icon appears with an AC power cord. When the computer is running on battery power, the icon appears as only a battery. The state of charge is indicated by the color of the Battery icon: Green: charged Yellow: low Red: critical low Click the Battery icon to display a menu to control power settings and to see information about battery capacity. Launches the Settings panel. Use the Settings panel to modify QuickWeb settings such as date and time. Refer to the following section, "Using the Settings panel" for more information. Displays the QuickWeb software Help.

## Using the Settings panel

1. After turning on the computer, click the Settings icon.

The Settings panel selection box is displayed.

- 2. Click the icon that corresponds to the system setting you want to modify. Choose from any of the following:
  - **Date and Time**
  - Input Language
  - □ Language and Keyboard
  - □ Network
  - **D** Environment Settings
  - Screen Settings
  - Volume Control
  - **D** Applications
  - For more information on changing settings in the Settings panel, refer to the HP QuickWeb software Help.

9

574395-002.book Page 10 Sunday, September 20, 2009 11:32 AM

Chapter 2: Using HP QuickWeb (select models only)

## Configuring the network

QuickWeb can be configured to set up a wireless connection by using the HP QuickWeb Configuration Tool. To access this tool, click the **Settings** icon, click **Network**, and then select the **Enable Wi-Fi** check box. For more information on setting up a wireless connection using HP QuickWeb and Windows, refer to Chapter 3, "Connecting to the Internet," and to the HP QuickWeb software Help.

### **Playing music**

To play music:

1. Click the **Music** icon on the LaunchBar.

Music Player is displayed.

- 2. On the left side of the Music Player window, navigate to the directory that contains your music files. The directory can be on either your hard drive or an external drive.
- 3. Click a music file you want to play from the list on the right side of the window.
- 4. When you are finished making your music selection, click the **Play** icon at the bottom right of the window.

### **Browsing photos**

To view photos:

- 1. Click the **Photos** icon on the LaunchBar. Photo Viewer is displayed.
- 2. On the left side of the Photo Viewer window, navigate to the directory that contains your photos. The directory can be on either your hard drive or an external drive. The right side of the Photo Viewer window displays thumbnail views of all the photos in the selected directory.
- Double-click the thumbnail of the photo you want to view.
  The photo thumbnail views appear at the bottom right of the Photo Viewer window. A larger view of the selected photo appears above the thumbnails.
- 4. Navigate the thumbnail views by pressing the right arrow key or left arrow key, or by clicking the next thumbnail image you want to see enlarged.

10

## Creating instant messages with Chat

Chat is an instant messaging program that is compatible with Google Talk, Yahoo! Messenger, and other providers.

To start an instant messaging session:

- 1. Click the **Chat** icon on the LaunchBar. The buddy list window and a configuration tool are displayed.
- In the buddy list window, click Help to get information on configuring Chat for your instant messaging protocol and setting up your account. You can also configure Chat to work with an existing instant messaging account.

### Making Internet phone calls with Skype (select models only)

Skype is a voice over Internet protocol (VoIP) that lets you communicate free of charge with other Skype users. You can also make long-distance phone calls to land lines at lower costs than many long-distance carriers charge.

To start Skype:

- 1. Click the **Skype** icon on the LaunchBar.
- A Sign in to Skype window is displayed.
- 2. Click the Create a new Skype Account tab.
- 3. Before you proceed, read the information provided by the links at the bottom of the Create Account window, to be sure that you understand the terms and possible charges you can incur from using Skype.
- $\mathop{\mathrm{ \ for}}$  for more information on using Skype, refer to the software Help.

## Disabling and enabling HP QuickWeb

To disable or reenable QuickWeb from within the Windows operating system:

- 1. Click **Start**, click **All Programs**, and then click **HP QuickWeb**. The **HP QuickWeb Installer** folder displays. Click **HP QuickWeb Configuration Tool**.
- 2. Select the Enable QuickWeb check box.
- 3. Click OK.
- The HP QuickWeb Configuration Tool can also be accessed by clicking **Start**, clicking **Control Panel**, and then clicking **Switch to Classic View**.

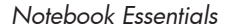

574395-002.book Page 12 Sunday, September 20, 2009 11:32 AM

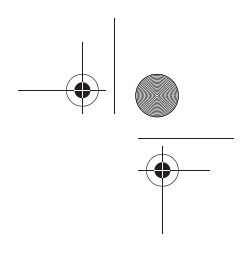

# **Chapter 3: Connecting to the Internet**

Internet hardware and software features vary depending on the computer model and your location.

## Choosing the type of Internet access

Your computer supports 2 types of Internet access:

- Wireless—For mobile Internet access, you can use a wireless connection. To learn about setting up a wireless network or adding your computer to an existing wireless network, refer to the "Setting up a new wireless network" section or the "Connecting to an existing wireless network" section.
- Wired—You can connect to a broadband network using the RJ-45 (network) jack.

The networking features of your computer enable you to access high-speed broadband Internet service providers (ISPs) with the following types of connections:

- Digital Subscriber Line (DSL)
- Satellite
- Other services

Broadband access may require additional hardware or software provided by your ISP.

### Choosing an ISP

You must set up Internet service before you can connect to the Internet. The computer includes the Windows New Connection Wizard to help you set up a new Internet account or configure the computer to use an existing account.

### Using the Windows New Connection Wizard

You can use the Windows New Connection Wizard to connect to the Internet in any of the following situations:

- When you already have an account with an ISP.
- When you have a disc from an ISP.
- When you do not have an Internet account and would like to select an ISP from the list provided within the wizard. (The list of ISP providers is not available in all regions.)
- When you have selected an unlisted ISP, and the ISP has provided you with such information as a specific IP address and POP3 and SMTP settings.

To access the Windows New Connection Wizard and instructions for using it, click **Start**, click **Help and Support**, and then click **Start the New Connection Wizard**.

13

If you are prompted within the wizard to choose between enabling or disabling Windows Firewall, choose to enable the firewall.

## Using HP Connection Manager software (select models only)

Connection Manager allows you to manage your Internet profiles, SMS (Short Message Service) messaging, connection devices and methods, and edit additional settings.

To start Connection Manager, click the **HP Connection Manager** icon in the notification area, at the far right of the taskbar.

For more details about using Connection Manager, refer to the Connection Manager software Help.

### Using HP Wireless Assistant software (select models only)

A wireless device can be turned on or off using the Wireless Assistant software. If a wireless device is disabled by Setup Utility, it must be reenabled by Setup Utility before it can be turned on or off using Wireless Assistant.

To start Wireless Assistant, click the **HP Wireless Assistant** icon in the notification area, at the far right of the taskbar.

Enabling or turning on a wireless device does not automatically connect the system to a network.

To view the state of the wireless devices, position the mouse pointer over the wireless icon in the notification area, at the far right of the taskbar.

To display the wireless icon, click the Show hidden icons icon (< or <<) in the notification area.</p>

If the wireless icon is not displayed in the notification area, complete the following steps to change Wireless Assistant properties:

- 1. Click **Start**, click **Control Panel**, click **Network and Internet Connections**, and then click **HP Wireless Assistant**.
- 2. Click Properties.
- 3. Select the check box next to Wireless Assistant icon in notification area.
- 4. Click Apply.

14

For more information, refer to the Wireless Assistant software Help:

- 1. Open Wireless Assistant by double-clicking the icon in the notification area.
- 2. Click the **Help** button.

### Connecting to an existing wireless network

To connect the computer to an existing wireless network, follow these steps:

- 1. Click Start, click Connect To, and then click Wireless Network Connection.
- 2. Select a network to connect to.

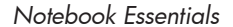

574395-002.book Page 15 Sunday, September 20, 2009 11:32 AM

#### 3. Click Connect.

4. If required, enter the security key.

### Setting up a new wireless network

This section describes the steps necessary to set up a typical home or small office wireless network, which is also called a wireless local network (WLAN), using a wireless device. To set up a wireless network and to connect to the Internet, you need the following equipment:

- A broadband modem (either DSL or cable) and high-speed Internet service purchased from an ISP
- A wireless router (purchased separately)
- Your new wireless computer

The illustration below shows an example of a wireless network installation that is connected to the Internet. As this network grows, additional wireless and wired computers can be connected to the network to access the Internet.

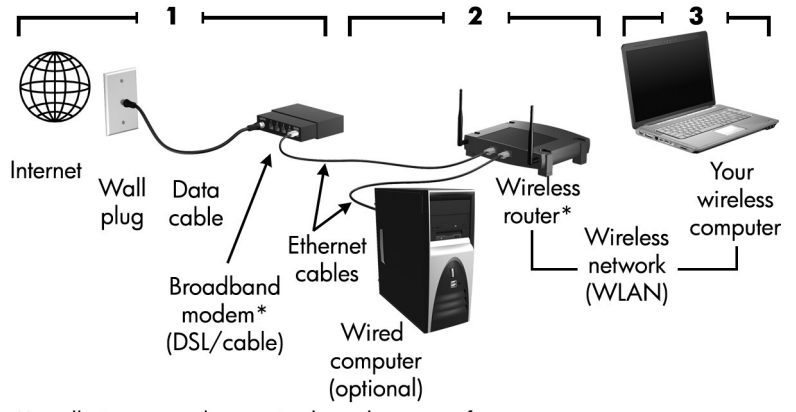

\*Installation procedure varies based on manufacturer.

#### Step 1: Purchase high-speed Internet service

If you already have high-speed Internet service (DSL, cable, or satellite), begin with the "Step 2: Purchase and install a wireless router" section. If you do not have high-speed Internet service, follow these steps:

- 1. Contact a local ISP to purchase high-speed Internet service and a DSL or cable modem. The ISP will help set up the modem, install a network cable to connect your wireless device to the modem, and test the Internet service.
- 2. Your ISP will give you a User ID and password to access the Internet. Record this information and store it in a safe place.

| )- | Notebook Essentials | 15   | <b>—</b> |
|----|---------------------|------|----------|
|    |                     | <br> | +        |

#### Chapter 3: Connecting to the Internet

### Step 2: Purchase and install a wireless router

If your ISP provided a modem with a router, go to "Step 3: Configure the computer to connect to the wireless network." Otherwise you must purchase a wireless router. Then, read this section carefully before you install the wireless router according to the manufacturer's instructions. If you need technical assistance during the router installation, contact the router manufacturer.

- It is recommended that you initially connect your computer to the router by using the network cable provided with the router. In this way, you ensure that your computer can access the Internet.
  - 1. Be sure that the wireless light on your computer is off (amber). If the wireless light is on (blue), press the wireless button to turn it off. Refer to the user guide in Help and Support if you need help locating the wireless button or light.
  - 2. During the router installation, the router manufacturer's software allows you to change the network name (SSID) and enable security to protect the privacy of your wireless network. Many routers are shipped with a default network name and with security disabled. If you change the default network name or enable security during the router setup, record the information and store it in a safe place. You will need this information when you configure your computer and any other existing computers to access the router.
    - If you do not enable security, an unauthorized wireless user can access the data on your computer and use your Internet connection without your knowledge. For more information on securing your wireless network, refer to the user guide in Help and Support.

The Windows® operating system also provides tools to help you set up your wireless network for the first time.

To use the Windows tools to set up your network:

- 1. Click Start, click Control Panel, and then click Network and Internet Connections.
- 2. Click Network Connections, and then click Create a new connection.
- 3. Follow the on-screen instructions.

#### Step 3: Configure the computer to connect to the wireless network

- 1. If your computer is off, turn it on.
- 2. If the wireless light is amber, turn on the wireless function by pressing the wireless button. Refer to the user guide in Help and Support if you need help locating the wireless button or light.
- 3. Connect your computer to the wireless network:
  - a. Click Start, click Connect To, and then click Wireless Network Connection.
  - b. Select a network to connect to.
  - c. Click Connect.

16

- d. If required, enter the security key.
- 4. Test the wireless network by opening your Web browser and accessing a Web site.

574395-002.book Page 17 Sunday, September 20, 2009 11:32 AM

Chapter 3: Connecting to the Internet

## Connecting to a wired network

Connecting to a wired network requires an RJ-45 network cable (purchased separately). If the cable contains noise suppression circuitry  $\mathbf{0}$ , which prevents interference from TV and radio reception, orient the circuitry end of the cable **2** toward the computer.

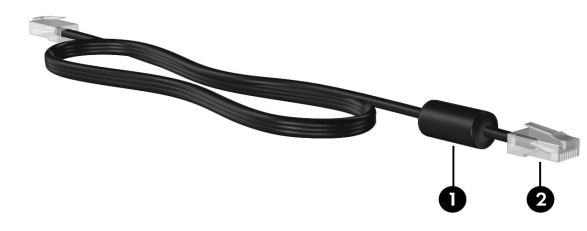

To connect the cable:

**WARNING:** To reduce the risk of electric shock, fire, or damage to the equipment, do not plug a modem or telephone cable into the RJ-45 (network) jack.

- 1. Plug the cable into the jack  $\bullet$  on the computer.
- 2. Plug the other end of the cable into a wall jack **2**.

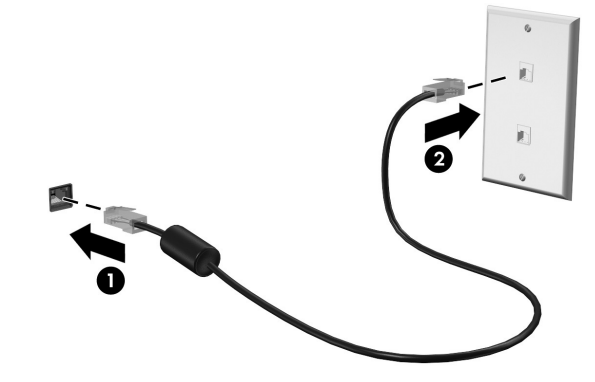

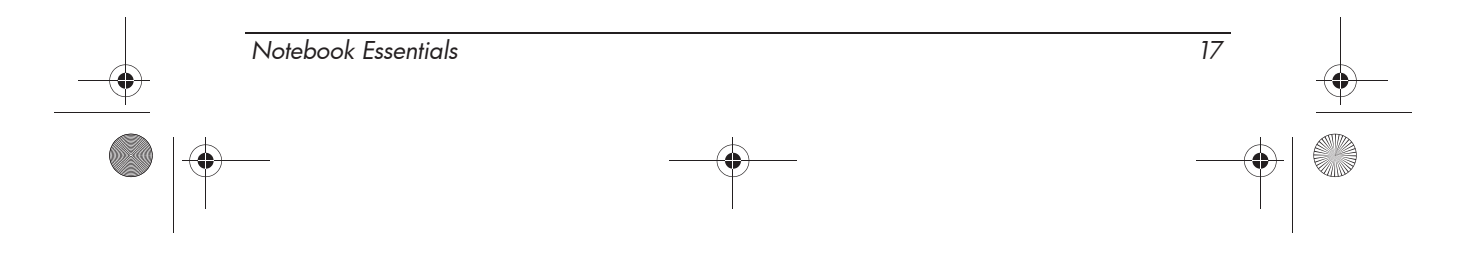

574395-002.book Page 18 Sunday, September 20, 2009 11:32 AM

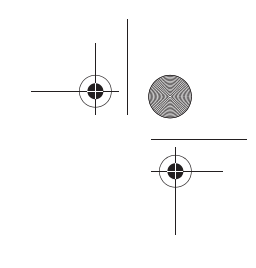

# **Chapter 4: Using software**

The computer includes preinstalled software. Some models also include additional software on an optical disc.

- You can use the software on the computer to play digital media, upload photos, and listen to Internet radio. In addition, you can use the software along with an optional external optical drive to perform tasks such as the following:
- The external optical drive must be connected to the USB port *on the computer*, not on another external device, such as a hub or docking station.
- Playing audio and video CDs and DVDs
- Creating (burning) data CDs
- Creating (burning) audio CDs
- Creating (burning) and editing a video or movie on a DVD or video CD

This chapter explains how to perform some of these tasks, and it also explains how to identify and update the software on the computer.

### Identifying the Windows desktop shortcuts

The Windows desktop is where you start when you turn on your computer. It includes the Start menu, the notification area at the far right of the taskbar, and icon shortcuts that are used to start programs.

| Icon name                                     | Description                                                                                                    |
|-----------------------------------------------|----------------------------------------------------------------------------------------------------|
| Norton Internet Security                      | Displays the status of the Norton Internet Security antivirus software.                                        |
| HP Wireless Assistant<br>(select models only) | Displays the status of your wireless device.                                                                   |
| Network status                                | Displays the status of your network connection.                                                                |
| Wireless network status<br>(2 icons)          | Display the status of your wireless network<br>connection and opens the Wireless Network<br>Connection window. |
| HP Connection Manager<br>(select models only) | Displays the status of HP Connection Manager and opens the HP Connection Manager window.                       |
| Alps Pointing Devices                         | Opens the Mouse Properties window.                                                                             |

(Continued)

#### Chapter 4: Using software

| Icon name                  | Description                                                         |
|----------------------------|---------------------------------------------------------------------|
| Volume control             | Opens the Volume Control window.                                    |
| NVIDIA ION Graphics Driver | Opens the NVIDIA ION Graphics window.                               |
| Power Meter                | Displays the current power status and opens the Power Meter window. |

### Identifying the software on the computer

To see a list of the software preinstalled on the computer, follow these steps:

- Click **Start**, and then click **All Programs**.
  - Click the name of a program to open it.
- For details about using software included with the computer, refer to the software manufacturer's instructions, which may be provided with the software or on the manufacturer's Web site.

## Updating the software installed on the computer

Most software, including the operating system, is updated frequently by the manufacturer or provider. Important updates to the software included with the computer may have been released since the computer left the factory.

Some updates may affect the way the computer responds to optional software or external devices. Many updates provide security enhancements.

Update the operating system and other software installed on the computer as soon as the computer is connected to the Internet. To access links for updating installed software, refer to Help and Support.

## Installing software from the Internet

20

To install software from the Internet, go to the software manufacturer's Web site and follow the instructions.

**CAUTION:** Software downloaded from the Internet may contain viruses. Refer to Chapter 4, "Keeping your computer safe," for more information.

### Installing software from a CD or DVD (select models only)

To install software from a disc using an optional external optical drive, follow these steps:

For information about connecting an optional external optical drive, refer to the manufacturer's instructions.

574395-002.book Page 21 Sunday, September 20, 2009 11:32 AM

21

- 1. Insert the disc into the optical drive.
- 2. When the installation wizard opens, follow the on-screen instructions.
- 3. Restart the computer if you are prompted to do so.
- For information about using software included with the computer, refer to the software manufacturer's instructions, which may be provided with the software, on disc, or on the manufacturer's Web site.

### Creating (burning) a CD or DVD (select models only)

If your computer includes an optional external optical drive that supports CD-RW, DVD-RW, or DVD+RW discs, you can burn data, video, and audio files, including .mp3 and .wav music files, using multimedia software.

Observe the following guidelines when burning a CD or DVD:

- Before burning a disc, save and close any open files and close all programs.
- A CD-RW or DVD-RW disc is generally best for burning data files, or for testing audio or video recordings before you burn them to a CD or DVD that cannot be changed.
- A CD-R or DVD-R disc is usually best for burning audio files, because after the information is copied, it cannot be changed.
- Because some home and car stereos will not play CD-RWs, use a CD-R to burn music CDs.
- DVD players used in home systems usually do not support all DVD formats. Refer to the manufacturer's instructions that came with your DVD player for a list of supported formats.
- An .mp3 file uses less disc space than other music file formats, and the process for creating an MP3 disc is the same as the process for creating a data file. An .mp3 file can be played only on MP3 players or on computers with MP3 software installed.

574395-002.book Page 22 Sunday, September 20, 2009 11:32 AM

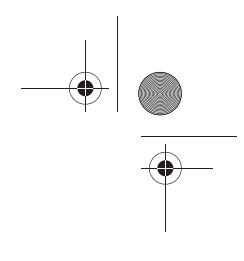

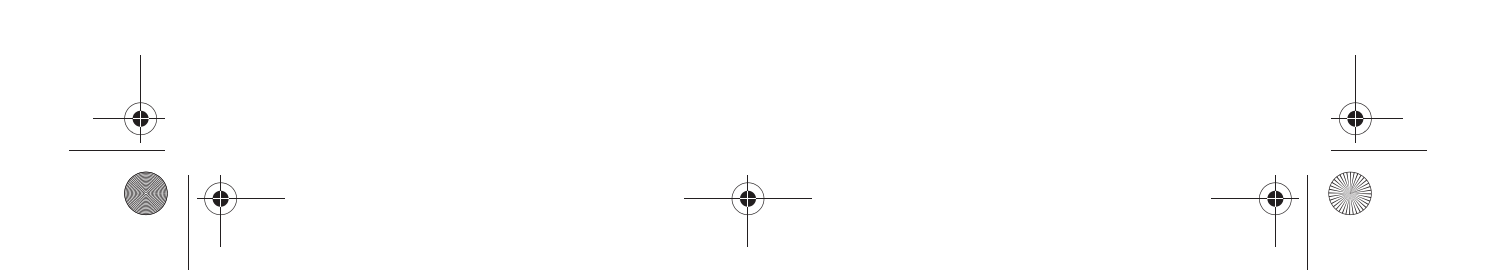

# Chapter 5: Keeping your computer safe

### Protecting the computer from viruses

When you use the computer for e-mail or Internet access, you expose it to computer viruses that can disable the operating system, programs, or utilities, or cause them to function abnormally.

Antivirus software can detect most viruses, destroy them, and in most cases, repair damage they have caused. To provide ongoing protection against newly discovered viruses, antivirus software must be kept up to date.

Norton Internet Security, an antivirus program, is preinstalled on the computer.

- Your version of Norton Internet Security includes 60 days of free updates. It is strongly recommended that you protect the computer against new viruses beyond 60 days by purchasing extended update service. Instructions for using and updating Norton Internet Security software and for purchasing extended update service are provided within the program.
- To access Norton Internet Security, or to get more information about it, click Start, click All Programs, and then click Norton Internet Security.
- For more information about computer viruses, type viruses in the Search box in Help and Support.

#### Using Windows Security Center

Windows Security Center manages your computer's defenses. To manage Windows Firewall and automatic update settings, follow these steps:

- 1. Click Start, click Control Panel, and then click Security Center.
- 2. Click Internet Options to define the level of security your computer should employ.
- 3. Click the Privacy tab to specify which embedded programs your browser should allow.

### Protecting your system files

The backup and recovery process allows you to back up your files and recover optimal system functionality. For information, refer to Chapter 5, "Backup and recovery."

### Protecting your privacy

When you use the computer for e-mail, or for network or Internet access, it is possible for unauthorized persons to obtain information about you or the computer.

| Notebook Essentials | 23 |
|---------------------|----|
| •                   |    |

574395-002.book Page 24 Sunday, September 20, 2009 11:32 AM

Chapter 5: Keeping your computer safe

To optimize the privacy protection features of the computer, follow these guidelines:

- Keep the operating system and other software updated. Many software updates contain security enhancements.
- Use a firewall. Firewall software monitors incoming network traffic on the computer to block messages that do not meet specific security criteria. Some firewalls also monitor outgoing traffic.

### Protecting the computer from power surges

To protect the computer from power surges that may be caused by an uncertain power supply or an electrical storm, observe these practices:

- Plug the computer power cord into a high-quality surge protector (purchased separately). Surge protectors are available from most consumer hardware or electronics retailers.
- During an electrical storm, either run the computer on battery power or shut down the computer and unplug the power cord.

### Using the computer safely

24

**WARNING:** To reduce the risk of electric shock or damage to your equipment, observe these practices:

- Plug the power cord into an AC outlet that is easily accessible at all times.
- Disconnect power from the computer by unplugging the power cord from the AC outlet (not by unplugging the power cord from the computer).
- If provided with a 3-pin attachment plug on your power cord, plug the cord into a grounded (earthed) 3-pin outlet. Do not disable the power cord grounding pin, for example, by attaching a 2-pin adapter. The grounding pin is an important safety feature.

WARNING: To reduce the possibility of heat-related injuries or of overheating the computer, do not place the computer directly on your lap or obstruct the computer air vents. Use the computer only on a hard, flat surface. Do not allow another hard surface, such as an adjoining optional printer, or a soft surface, such as pillows or rugs or clothing, to block airflow. Also, do not allow the AC adapter to contact the skin or a soft surface, such as pillows or rugs or clothing, during operation. The computer and the AC adapter comply with the user-accessible surface temperature limits defined by the International Standard for Safety of Information Technology Equipment (IEC 60950).

WARNING: To reduce potential safety issues, use only the AC adapter or battery provided with the computer, a replacement AC adapter or battery provided by HP, or a compatible AC adapter or battery purchased as an accessory from HP.

574395-002.book Page 25 Sunday, September 20, 2009 11:32 AM

# Chapter 6: Backup and recovery

To protect your information, back up your files and folders. In case of system failure, you can use the backup files to restore your computer.

For detailed information, perform a search for these topics in Help and Support.

## Backing up your information

Successful recovery after a system failure depends on whether you have completely backed up your files. Roxio BackOnTrack is preinstalled on your computer and allows you to create a backup of your computer image. You should create the initial backup immediately after software setup. As you add new software and data files, you should continue to back up your system on a regular basis to maintain a reasonably current backup.

**CAUTION:** In the event of a hard drive failure, you cannot use your computer to access the Disaster Recovery utility. Therefore, HP recommends that you download the Disaster Recovery utility SoftPaq, and then extract it to a USB flash drive as soon as possible after software setup. For details, see "Downloading and extracting the Disaster Recovery utility" later in this chapter.

Note the following guidelines when backing up your information:

- Store personal files in the My Documents folder and back up this folder regularly.
- Back up templates stored in their associated programs.
- Save customized settings in a window, toolbar, or menu bar by taking a screen shot of your settings. The screen shot can be a time-saver if you have to reset your preferences. To copy the screen and paste it into a word-processing document, follow these steps:
  - a. Display the screen.
  - b. Copy the screen:

To copy the active window, press **alt+fn+prt sc**. To copy the entire screen, press **fn+prt sc**.

- c. Open the word-processing document, click Edit, and then click Paste.
- d. Save the document.

#### Creating a copy of the hard drive

The *back up drive* function of BackOnTrack creates a Disaster Recovery Set that is an exact image of your hard drive data. You can back up the image to an external hard drive (purchased separately).

25

#### Chapter 6: Backup and recovery

To create a Disaster Recovery Set using BackOnTrack, follow these steps:

- Be sure that the computer is connected to AC power before you start the backup process.
- 1. Click Start, click All Programs, and then click Roxio.
- 2. Click BackOnTrack, click BackOnTrack Home, and then click Disaster Recovery.
- 3. Click Backup drive.
- 4. Select a drive to back up.
- 5. Add a comment to describe the backup.
  - Comments are optional, but adding comments can help you remember the purpose of the backup. The date and list of drives being backed up are automatically included in the description.
- 6. Select a destination for the Disaster Recovery Set.

 $rac{1}{2}$  The destination cannot be a networked drive.

- 7. Click the action button at the bottom-right of the computer screen.
- 8. Follow the on-screen instructions.

### Performing a recovery

In case of system failure or instability, the computer provides the following ways to recover your files:

- BackOnTrack Disaster Recovery utility: You can use Disaster Recovery to recover your hard drive image (including your files, programs, and operating system) after a hard drive failure.
- BackOnTrack Instant Restore utility: You can use Instant Restore to quickly restore your computer to a working state if a software-related problem occurs. The Instant Restore utility automatically creates working states periodically. You can also define a working state by saving the current computer state manually.
  - For more information about computer system states, refer to the BackOnTrack software Help.

#### Using the Disaster Recovery utility

26

To perform a recovery with Disaster Recovery, you need a USB flash drive (purchased separately).

Disaster Recovery recovers data from a Disaster Recovery Set that you previously created with Roxio BackOnTrack. Disaster Recovery is available from the HP Web site in a compressed file called a *SoftPaq*.

Running the SoftPaq makes the USB drive bootable.

Before performing a disaster recovery, you must download the Disaster Recovery utility and extract it to a USB flash drive.

27

#### Downloading and extracting the Disaster Recovery utility

To download and extract Disaster Recovery, follow these steps:

- 1. Connect a bootable USB flash drive to a USB port on your computer.
- Open your Web browser, go to http://www.hp.com/support, and select your country or region.
- 3. Select **Download drivers and software (and firmware)**, enter your product name or number, and then click **Go**.

For more information, click **How do I find my product name/number**.

- 4. Click HP Mini 311, and then click Microsoft XP.
- 5. Select the SoftPaq for the Back on Track Disaster Recovery boot utility, and then follow the on-screen instructions.
- 6. When prompted, click **Save**, and then select the computer hard drive from the list of storage locations.
- 7. After the file is downloaded, navigate to the computer hard drive, and then double-click the SoftPaq file to format the USB flash drive and extract the Disaster Recovery files.
- 8. If prompted to do so, restart your computer after the installation is complete.

#### Restoring your hard drive image

To restore your hard drive image using Disaster Recovery, follow these steps:

- 1. Connect the external hard drive containing the Disaster Recovery Set to your computer.
- 2. Connect a bootable USB flash drive containing the extracted Disaster Recovery utility to a USB port on your computer.
- 3. Change the boot device order by turning on or restarting the computer, and then pressing **f9**.
- 4. Use the arrow keys to select the USB flash drive, and then press enter.
- 5. At the Roxio BackOnTrack Disaster Recovery screen, select **Disaster Recovery**, and then click **Next**.
- 6. Browse to the location of the Disaster Recovery Set, and then click Next.
- 7. Click **Next** to proceed with the recovery.

main take several minutes.

8. After a message on the screen reports a successful recovery, click Finish.

#### Using the Instant Restore utility

You can restore your computer from Windows when the operating system is functioning. If the operating system is not functioning, you can also access the utility by restarting your computer.

So For more information about the Instant Restore utility, refer to the BackOnTrack software Help.

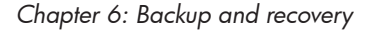

#### Using the Instant Restore utility when the operating system is functioning

To recover information when the operating system is functioning properly, follow these steps:

- 1. Save and close all open documents and close any open programs.
- 2. Click Start, click All Programs, and then click Roxio.
- 3. Click BackOnTrack, click BackOnTrack Home, and then click Instant Restore.
- 4. Click **Restore State**, and then select a restore state.
- 5. Click the action button in the bottom-right corner of the computer screen.
- 6. Click Yes to confirm your selected restore state.

When the restore process is complete, the computer restarts and a notification message is displayed.

#### Using the Instant Restore utility when the operating system is not functioning

To recover information when the operating system is not functioning, follow these steps:

- 1. Restart the computer.
  - If the operating system has stopped responding and the computer screen is blue, restart the computer by turning the power button off and then on.
- 2. When the computer logo (HP or Compaq) is displayed on the screen, press the **f6** button repeatedly until the Windows status bar is displayed.
- 3. When the Roxio BackOnTrack screen is displayed, follow the on-screen instructions.

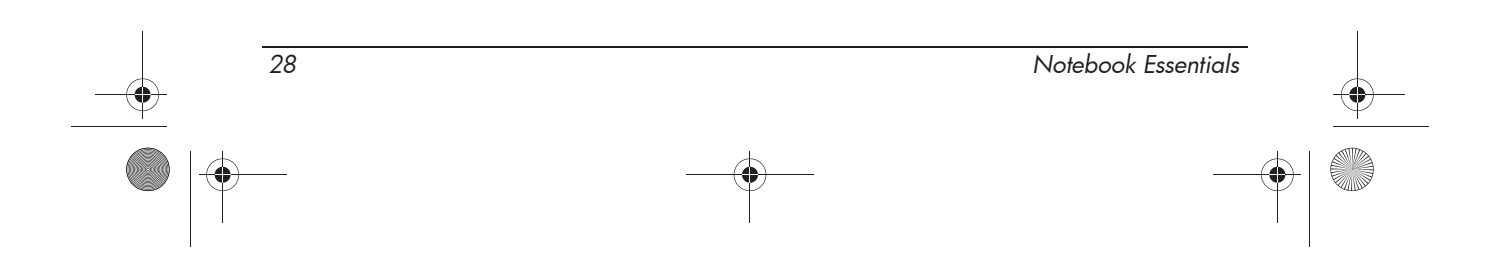

574395-002.book Page 29 Sunday, September 20, 2009 11:32 AM

# **Appendix A: Routine care**

## Cleaning the display

**CAUTION:** To prevent permanent damage to the computer, never spray water, cleaning fluids, or chemicals on the display.

To remove smudges and lint, frequently clean the display with a soft, damp, lint-free cloth. If the screen requires additional cleaning, use premoistened antistatic wipes or an antistatic screen cleaner.

## Cleaning the TouchPad and keyboard

Dirt and grease on the TouchPad can cause the pointer to jump around the screen. To avoid this, clean the TouchPad with a damp cloth, and wash your hands frequently when using the computer.

WARNING: To reduce the risk of electric shock or damage to internal components, do not use a vacuum cleaner attachment to clean the keyboard. A vacuum cleaner can deposit household debris on the keyboard surface.

Clean the keyboard regularly to prevent keys from sticking, and to remove dust, lint, and particles that can become trapped beneath the keys. A can of compressed air with a straw extension can be used to blow air around and under the keys to loosen and remove debris.

## Traveling and shipping

Notebook Essentials

For best results, follow these traveling and shipping tips:

- Prepare the computer for traveling or shipping:
  - 1. Back up your information.
  - 2. Remove all digital cards.
    - $\hfill \hfill \hfill$

- 3. Turn off and then disconnect all external devices.
- 4. Shut down the computer.
- Take along a backup of your information. Keep the backup separate from the computer.

#### Appendix A: Routine care

30

- When traveling by air, carry the computer as hand luggage, and do not check it in with the rest of your bags.
  - Avoid exposing a drive to magnetic fields. Security devices with magnetic fields include airport walk-through devices and security wands. The airport security devices that check carry-on luggage, such as conveyor belts, use X-rays instead of magnetism and will not damage a drive.
- In-flight computer use is at the discretion of the airline. If you plan to use the computer during a flight, check with the airline in advance.
- If the computer will be unused and disconnected from external power for more than 2 weeks, remove the battery pack and store it separately.
- If you are shipping the computer or a drive, use suitable protective packaging and label the package "FRAGILE."
- If the computer has a wireless device or a cell phone device installed, such as an 802.11b/g, a Global System for Mobile Communications (GSM), or a General Packet Radio Service (GPRS) device, the use of these devices may be restricted in some environments. Such restrictions may apply onboard aircraft, in hospitals, near explosives, and in hazardous locations. If you are uncertain of the policy that applies to the use of a particular device, ask for authorization to use it before you turn it on.
- If you are traveling internationally, follow these suggestions:
  - □ Check the computer-related customs regulations for each country or region on your itinerary.
  - □ Check the power cord and adapter requirements for each location in which you plan to use the computer. Voltage, frequency, and plug configurations vary.
  - To reduce the risk of electric shock, fire, or damage to the equipment, do not attempt to power the computer with a voltage converter kit sold for appliances.

# **Appendix B: Problem meets solution**

### **Troubleshooting resources**

If you experience problems with your computer, perform these troubleshooting steps, in the order provided, until the problem is resolved:

- Refer to "Quick troubleshooting," the next section in this chapter.
- Access Web site links and additional information about the computer through Help and Support. Click Start, and then click Help and Support.

Although many checkup and repair tools require an Internet connection, other tools, like Help and Support, can help you fix a problem when the computer is offline.

- Contact technical support:
  - 1. Click **Start**, click **Help and Support**, click **Contact A Technician**, and then click **Chat with an online support technician after you buy**.
  - 2. Click Notebook and Tablet PCs.
  - 3. Follow the on-screen instructions to start a chat session with a support specialist.
  - When technical support chat is not available in a particular language, it is available in English.

– or –

Refer to the *Worldwide Telephone Numbers* booklet, included with the computer, for contact information.

## Quick troubleshooting

#### The computer is unable to start up

If the computer does not turn on when you press the power button, the following suggestions may help you determine why the computer will not start up:

- If the computer is plugged into an AC outlet, plug another electrical device into the outlet to be sure that the outlet is providing adequate power.
  - Use only the AC adapter provided with the computer or one approved by HP for this computer.
- If the computer is running on battery power or is plugged into an external power source other than an AC outlet, plug the computer into an AC outlet using the AC adapter. Be sure that the power cord and AC adapter connections are secure.

#### The computer screen is blank

If the screen is blank, the computer may not be set to display the image on the computer screen. To transfer the image to the computer screen, press **fn+f2**.

31

### Software is functioning abnormally

If the software is unresponsive or responds abnormally, follow these suggestions:

Restart the computer by clicking Start, clicking Turn Off Computer, and then clicking Restart.

If you cannot restart the computer using this procedure, refer to the next section, "The computer is on but is not responding."

If you have antivirus software installed on your computer, run a virus scan. For additional information, refer to the software manufacturer's instructions, which may be provided with the software, on disc, or on the manufacturer's Web site.

#### The computer is on but is not responding

If the computer is on but is not responding to software or keyboard commands, try the following emergency shutdown procedures, in the sequence provided, until shutdown occurs:

✓ CAUTION: Emergency shutdown procedures result in the loss of unsaved information.

- 1. Press and hold the power button on the computer for at least 5 seconds.
- 2. Disconnect the computer from external power and remove the battery.

#### The computer is unusually warm

It is normal for the computer to feel warm to the touch while it is in use. But if the computer feels *unusually* warm, it may be overheating because a vent is blocked.

If you suspect that the computer is overheating, allow the computer to cool to room temperature. Then be sure to keep all vents free from obstructions while you are using the computer.

★ WARNING: To reduce the possibility of heat-related injuries or of overheating the computer, do not place the computer directly on your lap or obstruct the computer air vents. Use the computer only on a hard, flat surface. Do not allow another hard surface, such as an adjoining optional printer, or a soft surface, such as pillows or rugs or clothing, to block airflow. Also, do not allow the AC adapter to contact the skin or a soft surface, such as pillows or rugs or clothing, during operation. The computer and the AC adapter comply with the user-accessible surface temperature limits defined by the International Standard for Safety of Information Technology Equipment (IEC 60950).

The fan in the computer starts up automatically to cool internal components and prevent overheating. It is normal for the internal fan to cycle on and off during operation.

#### An external device is not working

32

Follow these suggestions if an external device does not function as expected:

- Turn on the device according to the manufacturer's instructions.
- Be sure that all device connections are secure.

574395-002.book Page 33 Sunday, September 20, 2009 11:32 AM

- Be sure that the device is receiving electrical power.
- Be sure that the device, especially if it is older, is compatible with the operating system.
- Be sure that the correct drivers are installed and updated.

#### The wireless network connection is not working

If a wireless network connection is not working as expected, follow these suggestions:

- Be sure that the wireless device is turned on and the wireless light is blue. If the light is amber, turn on the wireless device.
- Be sure that the computer wireless antennas are free from obstructions.
- Be sure that the DSL or cable modem and its power cord are properly connected, and that the lights are on.
- Be sure that the wireless router or access point is properly connected to its power adapter and the DSL or cable modem, and that the lights are on.
- Disconnect and then reconnect all cables, and turn the power off and then back on.
- For more information on wireless technology, refer to the relevant help topics and Web site links in Help and Support.
- For information on activating mobile broadband service (select models only), refer to the mobile network operator information included with your computer.

#### Printer driver installation fails

If you receive an error message when trying to install additional printer drivers from a printer installation disc provided by HP or from http://www.hp.com/support, follow these steps:

Ensure that your computer has the latest video drivers installed. Go to http://www.hp.com/support, select your country or region, and then follow the on-screen instructions.

If you have an external monitor, follow these steps:

- 1. Connect an external monitor to the computer.
- 2. Press fn+f2 to switch to the screen on the external monitor.
- 3. Insert the printer driver installation CD, and then follow the on-screen instructions.

If you do not have an external monitor, follow these steps:

- 1. Click **Start**, click **Control Panel**, click **Appearance and Themes**, and then click **Display**.
- 2. Click the **Settings** tab, and then click **Advanced**.
- 3. Click the **Monitor** tab, clear the **Hide modes that the monitor cannot display** check box, and then click **Apply**.

33

- 4. Click the Adapter tab, and then click List All Modes.
- 5. Click 1024 by 768, True Color (32bit), 60 Hertz, and then click OK.

#### Appendix B: Problem meets solution

- 6. Click **OK**, and then click **OK** again.
- 7. Insert the printer driver installation CD and follow the on-screen instructions.

When the printer driver installation is finished, follow these steps to reset the screen resolution to the default setting:

- 1. Click Start, click Control Panel, click Appearance and Themes, and then click Display.
- 2. Click the Settings tab, and then click Advanced.
- 3. Click the **Monitor** tab, select **Hide modes that the monitor cannot display** check box, and then click **Apply**.
- 4. Click **OK**, and then click **OK** again.

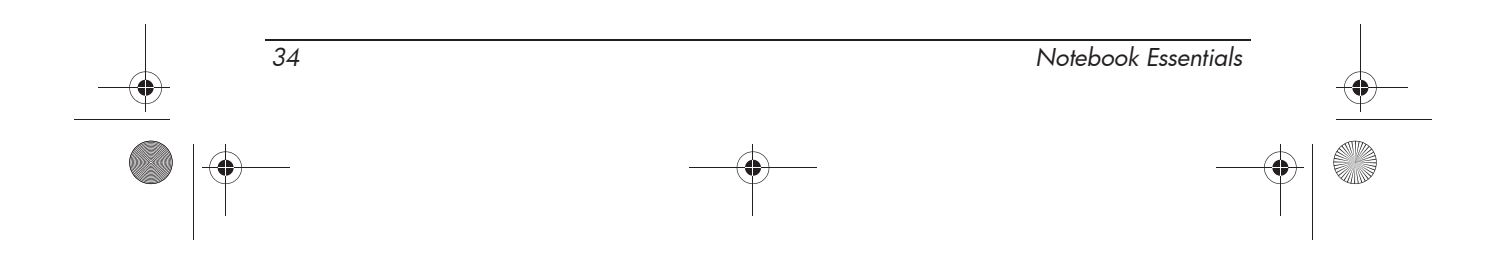

574395-002.book Page 35 Sunday, September 20, 2009 11:32 AM

# **Appendix C: Specifications**

### **Operating environment**

The operating environment information in the following table may be helpful if you plan to use or transport the computer in extreme environments.

| Factor                            | Metric            | U.S.                |
|-----------------------------------|-------------------|---------------------|
| Temperature                       |                   |                     |
| Operating                         | 5°C to 35°C       | 41°F to 95°F        |
| Nonoperating                      | -20°C to 65°C     | -4°F to 149°F       |
| Relative humidity (noncondensing) |                   |                     |
| Operating                         | 10% to 90%        | 10% to 90%          |
| Nonoperating                      | 5% to 95%         | 5% to 95%           |
| Maximum altitude (unpressurized)  |                   |                     |
| Operating                         | -15 m to 3,048 m  | -50 ft to 10,000 ft |
| Nonoperating                      | -15 m to 12,192 m | -50 ft to 40,000 ft |

### Input power

The power information in this section may be helpful if you plan to travel internationally with the computer.

The computer operates on DC power, which can be supplied by an AC or a DC power source. Although the computer can be powered from a standalone DC power source, it should be powered only with an AC adapter or a DC power source supplied and approved by HP for use with this computer.

The computer is capable of accepting DC power within the following specifications.

| Input power       | Rating                 |
|-------------------|------------------------|
| Operating voltage | 18.5 Vdc @ 3.5 A - 65W |
| Operating current | 3.5 A                  |

This product is designed for IT power systems in Norway with phase-to-phase voltage not exceeding 240 V rms.

The computer operating voltage and current can be found on the system regulatory label on the bottom of the computer.

35

574395-002.book Page 36 Sunday, September 20, 2009 11:32 AM

 $igodoldsymbol{\Theta}$ 

•)

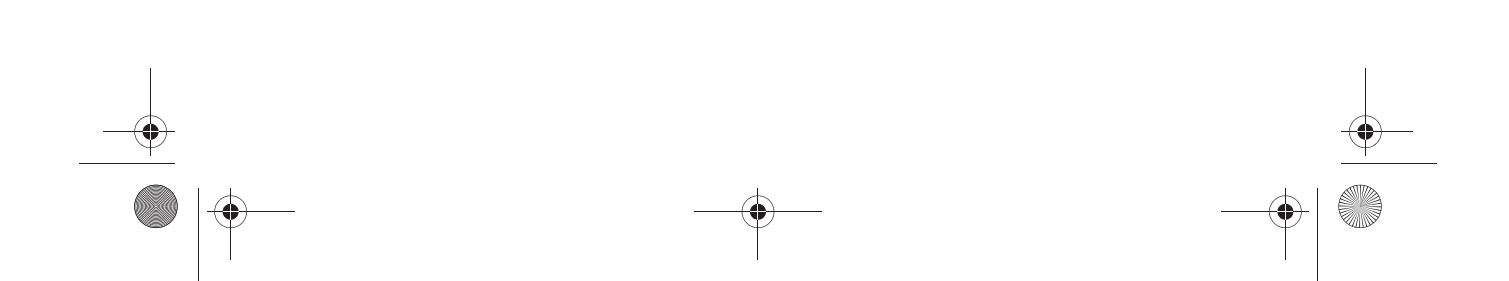

# Index

#### A

altitude specifications 35 antivirus software 2, 23

#### В

BackOnTrack backup software 25 backup 25 blank screen, troubleshooting 31 burning a CD or DVD 21

### С

cables and cords, power 31 Chat 11 cleaning display 29 keyboard 29 TouchPad 29 creating a CD or DVD 21

### D

Disaster Recovery utility 26 display, cleaning 29

### E

electric shock 17, 24, 29, 30 entertainment features 1 environmental specifications 35 external device 32

### F

finding information 3 firewall 13, 24

#### Η

Help and Support 33 HP Connection Manager software, using 14 HP Wireless Assistant software, using 14 humidity specifications 35

identifying software 20 input power specifications 35 installing software 20 Instant Restore utility 27 Internet choosing an ISP 13 choosing type of access 13 connecting 2 wireless access 14 Internet service provider (ISP) 13

#### **K** keyboard, cleaning 29

L LaunchBar icons, identifying 7

#### Μ

Microsoft Windows default power on 7 starting 7 modem, surge protection 24 Music Player 5

#### Ν

network cable 17 network connection wired network 17 wireless network 16 notification icons, identifying 8

#### 0

operating environment 35 overheating problems 32 overheating, computer 32

#### Ρ

personal files, protecting 23 Photo Viewer 5 power 35 power specifications 35 power surges 24 printer driver installation, troubleshooting 33 privacy, protecting 23

37

574395-002.book Page 38 Sunday, September 20, 2009 11:32 AM

Index

# Q

QuickWeb 5 browsing photos 10 configuring the network 10 disabling or enabling 11 identifying 7 playing music 10 setting up 6 Settings Panel 9

#### R

recovery, system 26 *Regulatory, Safety and Environmental Notices* 3 resources 31 Roxio BackOnTrack backup software 25

### S

safe computing practices 24 safeguarding information 23 shipping the computer 29 Skype 11 software identifying 20 installing 20 troubleshooting 32 updating 20 software problems 32 specifications altitude 35 humidity 35 input power 35 operating environment 35 temperature 35 startup problems, troubleshooting 31 surge protection 24 system recovery 26

### T

temperature safety considerations 32 specifications 35 troubleshooting 32 TouchPad, cleaning 29 traveling 29 traveling with the computer 29 troubleshooting blank screen 31 display problems 31 overheating problems 32 startup problems 31 virus problems 32 turning on the computer 31

#### U

unresponsive computer, troubleshooting 32 user guides 2

#### V

vents, precautions 32 viruses 23

### W

Web browser 5 Web calendar 5 Web e-mail 5 Windows desktop icons, identifying 19 Windows New Connection Wizard 13 wired Internet access 13 wired network connection 17 wireless Internet access 13 wireless network connection 14 wireless network problems 33 wireless network problems, troubleshooting 33

Notebook Essentials